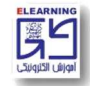

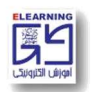

- -۱ ورود به سایت Ims.sbu.ac.ir
- ۲- درج نام کاربری (شماره دانشجویی)
- ۳- درج رمز عبور (کد ملی دہ رقمی)

## \*\*\*\*نام کاربری و رمز عبور روز شنبه مورخ ۱۴۰۲/۰۷/۰۱ فعال خواهد شد. \*\*\*\*

**توجه**: در صورتی که با وارد کردن نام کاربری و رمز عبور موفق به ورود به سایت نشدید از صحیح وارد کردن رمز خود در محیطی مانند notepad و یا word اطمینان حاصل فرمایید، در ضمن زبان کیبورد انگلیسی بوده و کلید Caps Lock خاموش باشد.

- <sup>۴</sup>- کلیک بر روی پوشه دریافت نرم افزار در قسمت سمت چپ صفحه
- دانلود و نصب نرم افزار AdobeconnectApp متناسب با سیستم عامل کامپیوتر
- ۶- کلیک بر روی اسم درس مورد نظر در قسمت چپ صفحه اصلی (بعد از انتخاب واحد قطعی در سامانه گلستان لیست دروس اخذ شده در تاریخ ۱۴۰۲/۰۷/۰۱ در این قسمت قابل رویت خواهد بود.)
  - ۷- وارد صفحه درس مورد نظر می شوید.
  - ۸- کلیک بر روی آیکون ادوبی کانکت 🗖 (کلاس آنلاین)
    - <sup>9</sup>- انتخاب گزینه ورود به کلاس مجازی
    - open in application انتخاب گزینه

جهت دریافت ویدئوی آموزشی مربوط به نحوه ورود به سامانه، نرمافزارهای مورد نیاز و امکانات کلاس آنلاین روی لینک زیر کلیک بفرمایید.

https://lms.sbu.ac.ir/mod/folder/view.php?id=51190

\* لطفا تمامي ويدئوهاي آموزشي را به دقت ملاحظه بفرماييد.\*

در صورت برخورد با هر مسالهای در مورد **ورود به سامانه** و یا <mark>کلاسهای آنلاین</mark> لطفا از طریق شمارههای زیر با مرکز آموزش الکترونیکی در ارتباط باشید.

- ۲۹۹*۰*۲۶۹۰ •
- 199.1591 •
- 199.1891 •
- داخلی ۵-۶-۷-۸